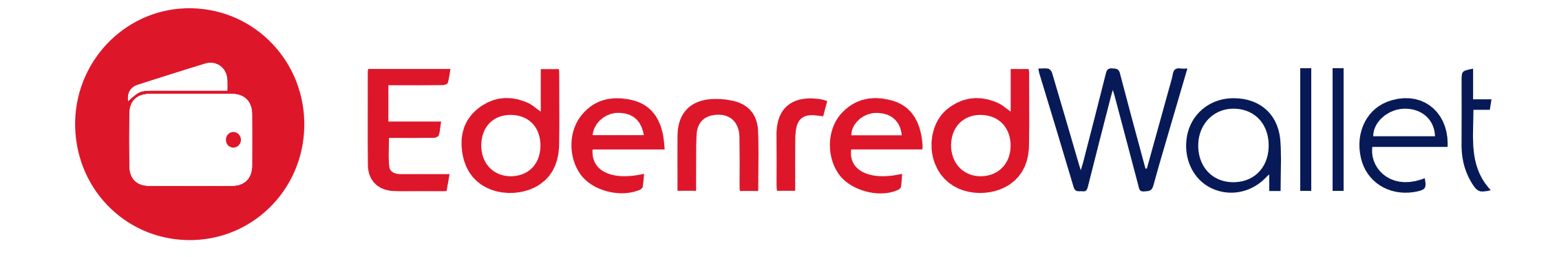

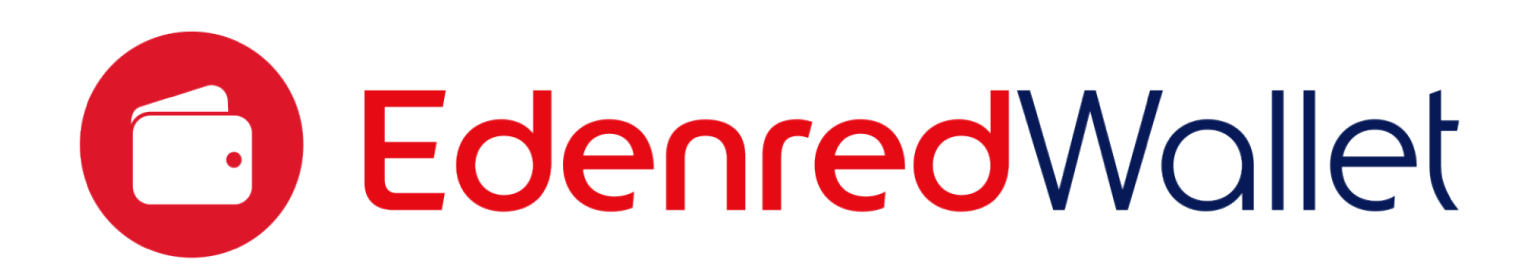

## Instala la app y regístrate

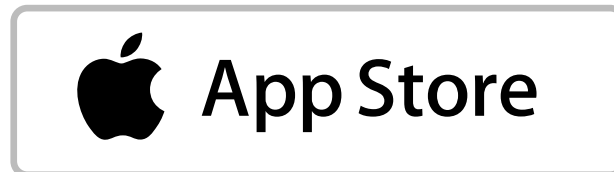

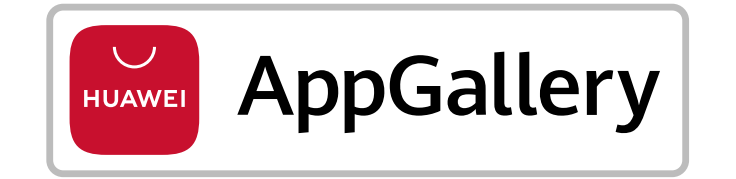

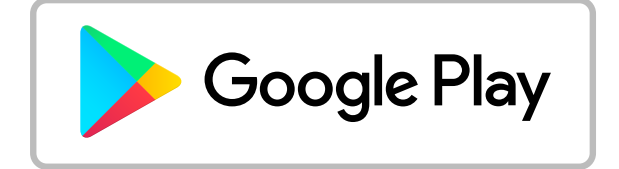

Recuerda mantener tu aplicación actualizada para disfrutar de un funcionamiento óptimo.

También puedes registrarte desde la web www.edenredwollet.mx

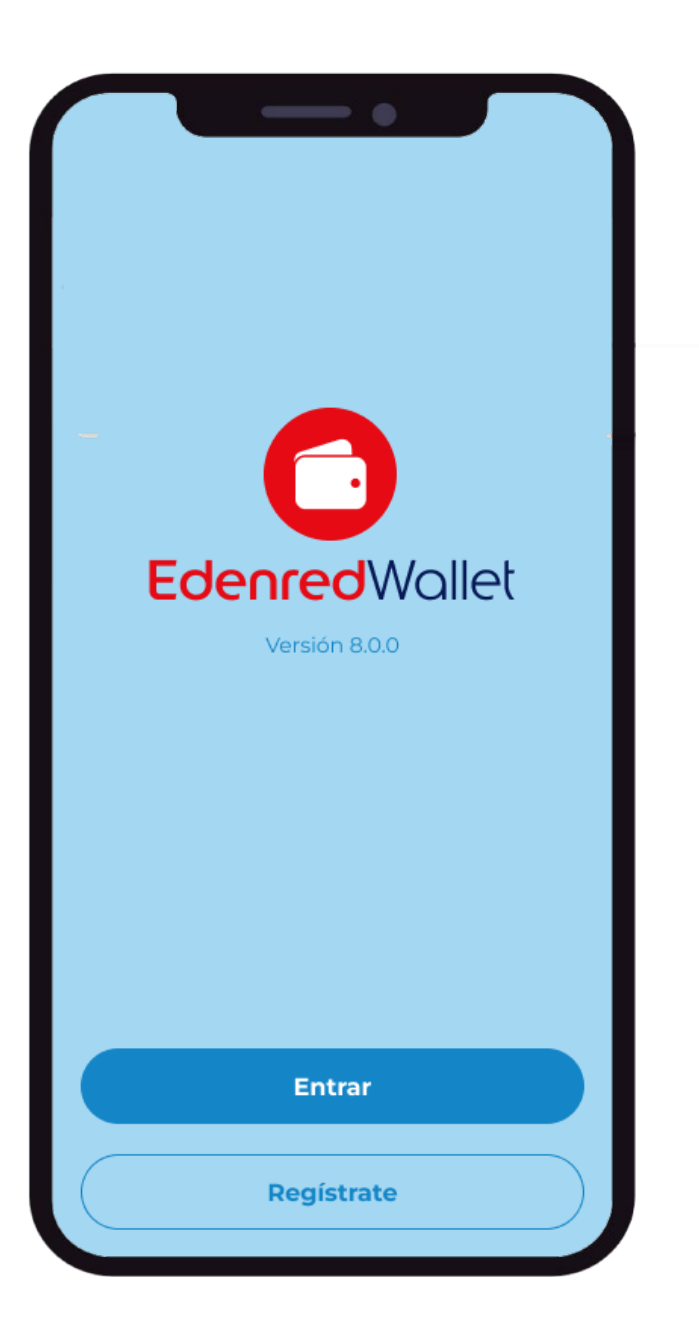

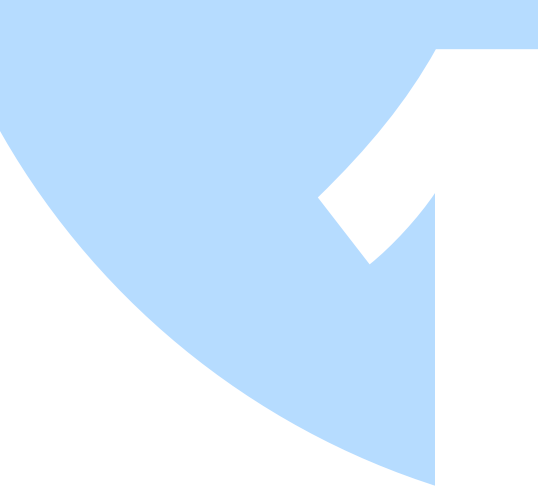

### Abre tu aplicación

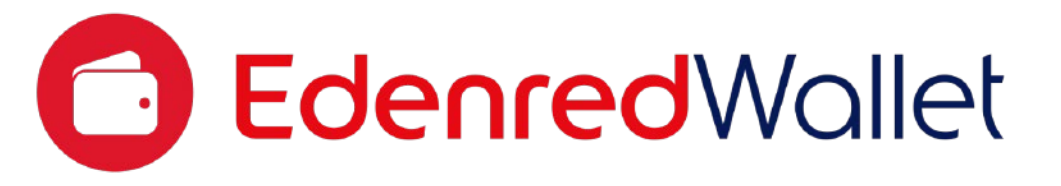

## Y da clic en el botón "Regístrate"

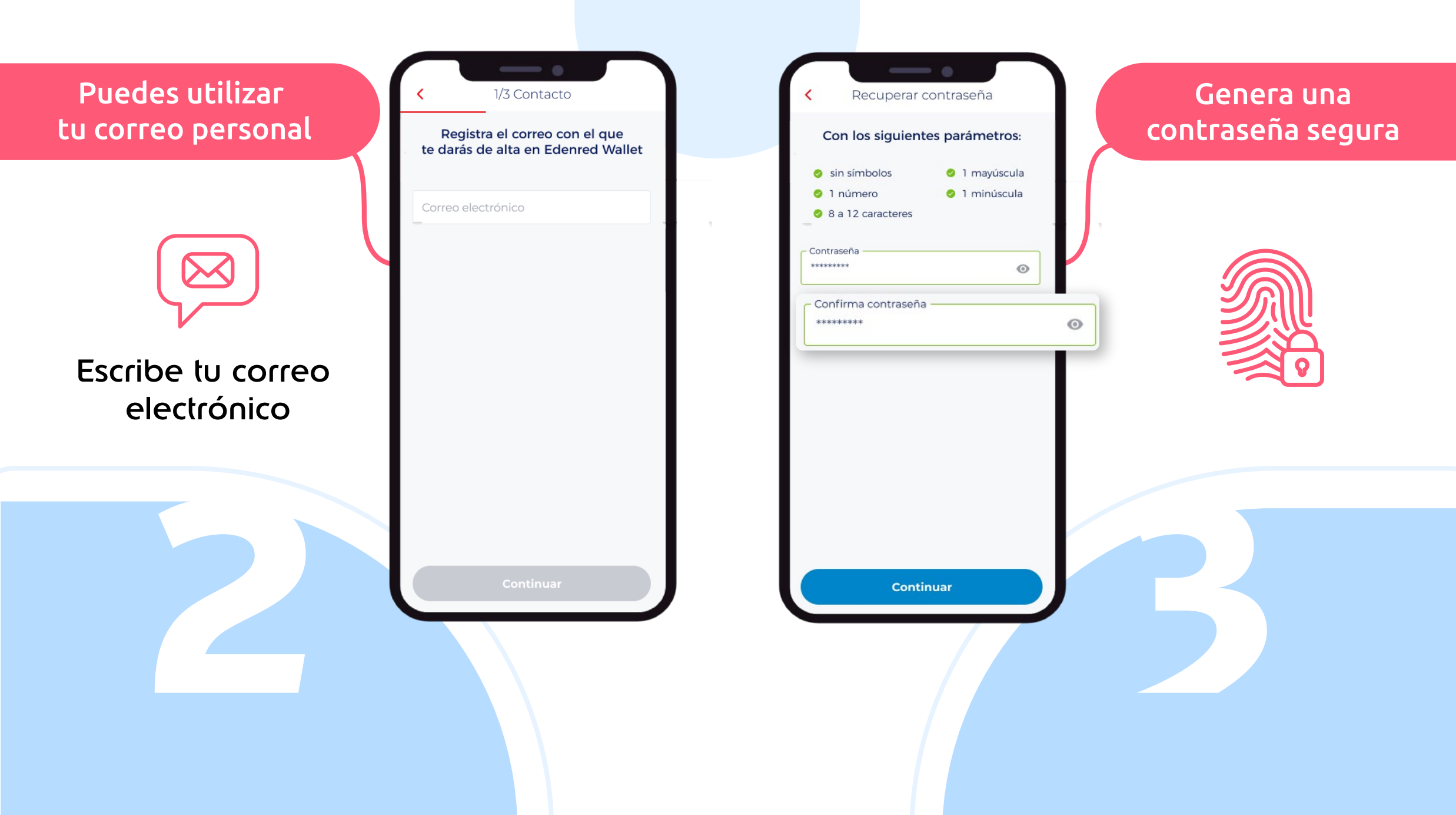

#### Ingresa tus datos en los campos solicitados

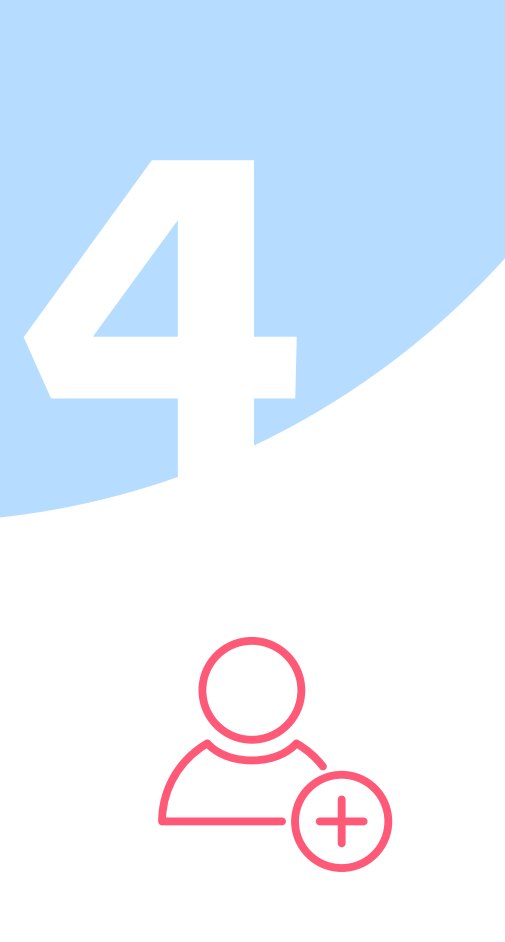

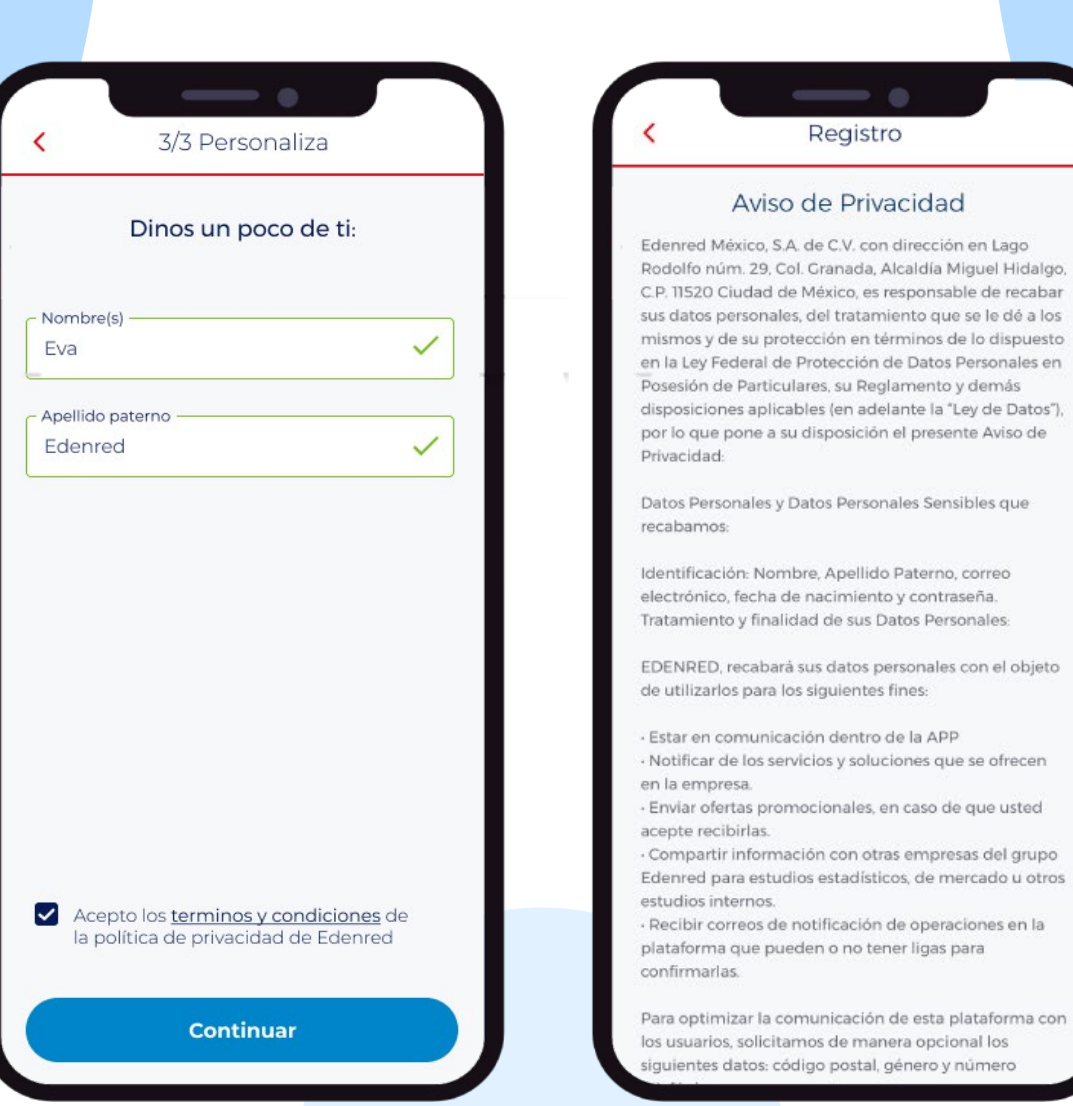

#### Revisa el Aviso de Privacidad y pulsa el botón "Aceptar"

Revisa tu correo electrónico

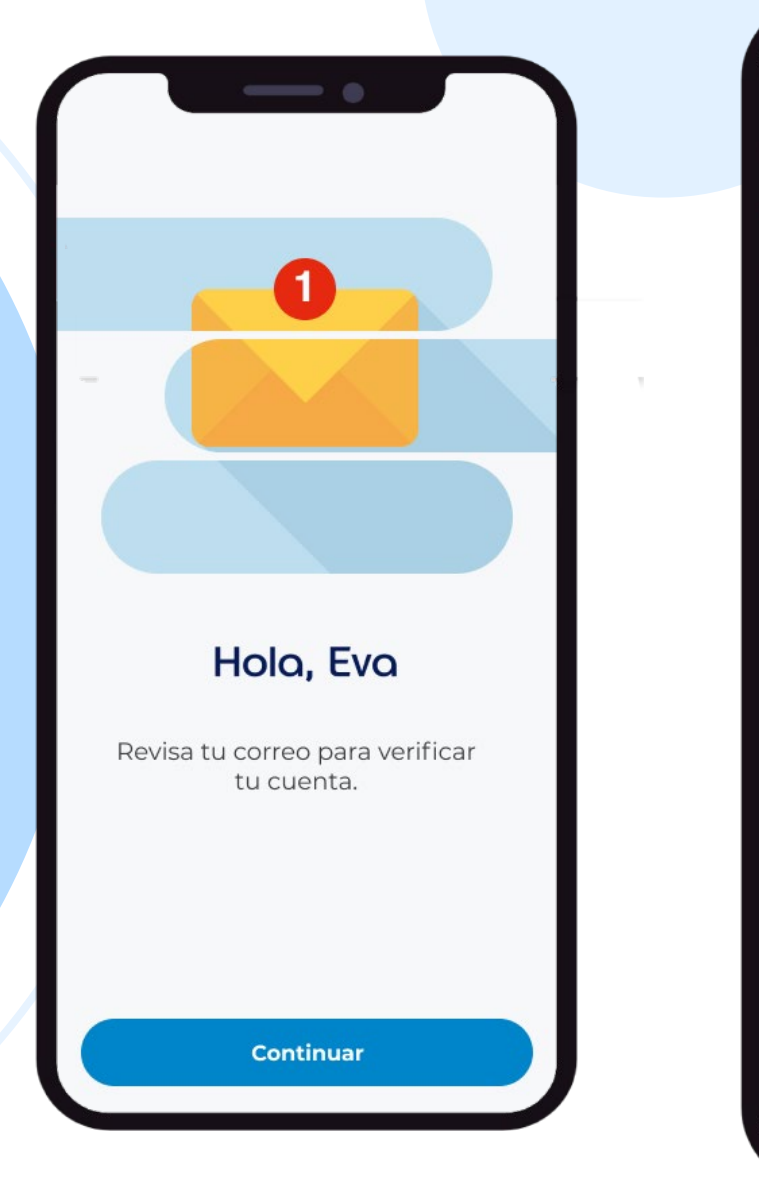

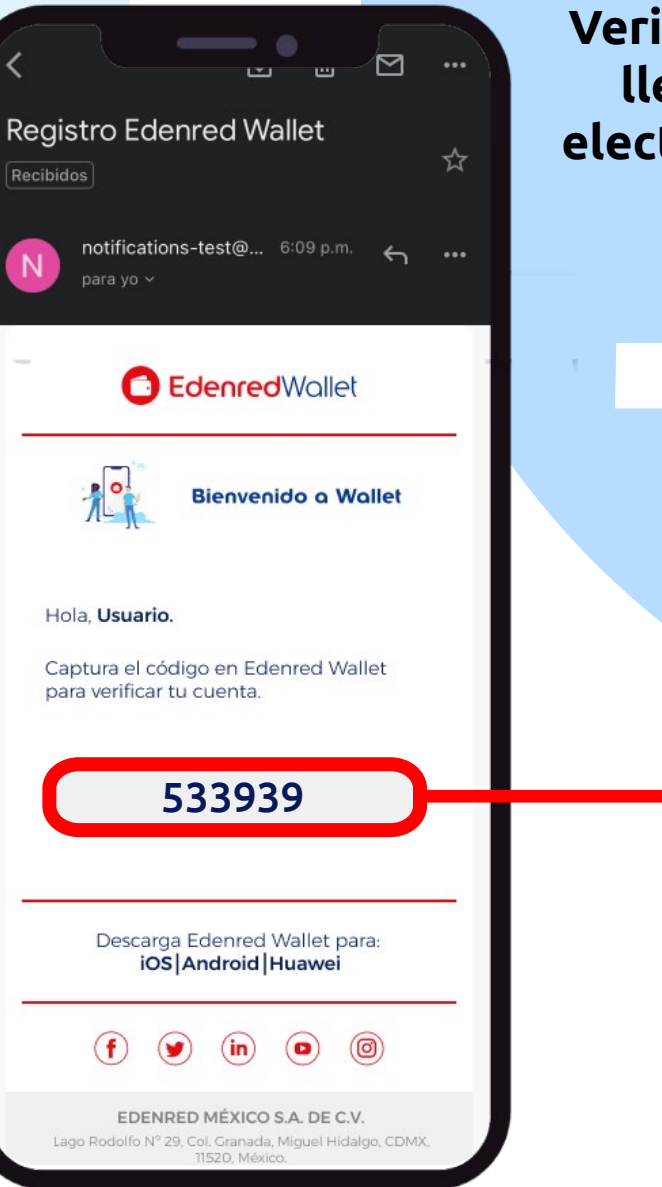

Verifica tu cuenta, te llegará al correo electrónico un código

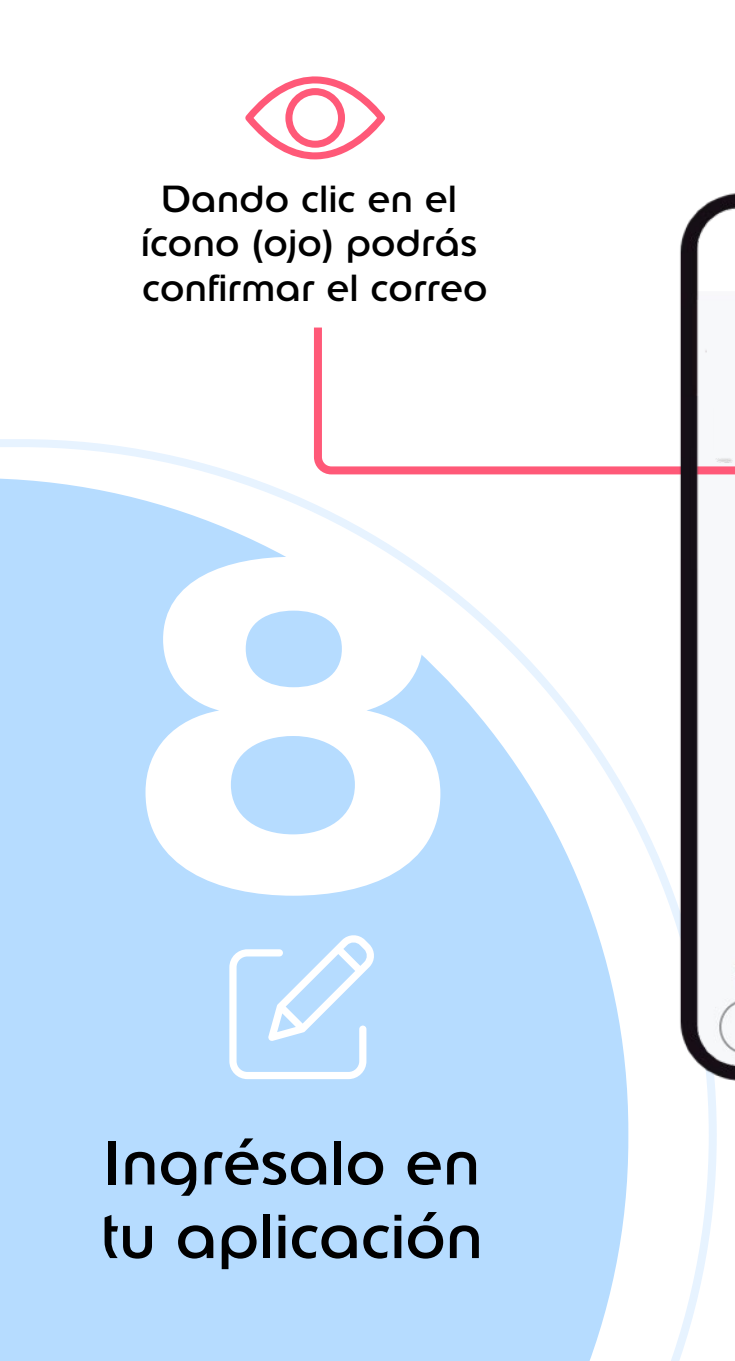

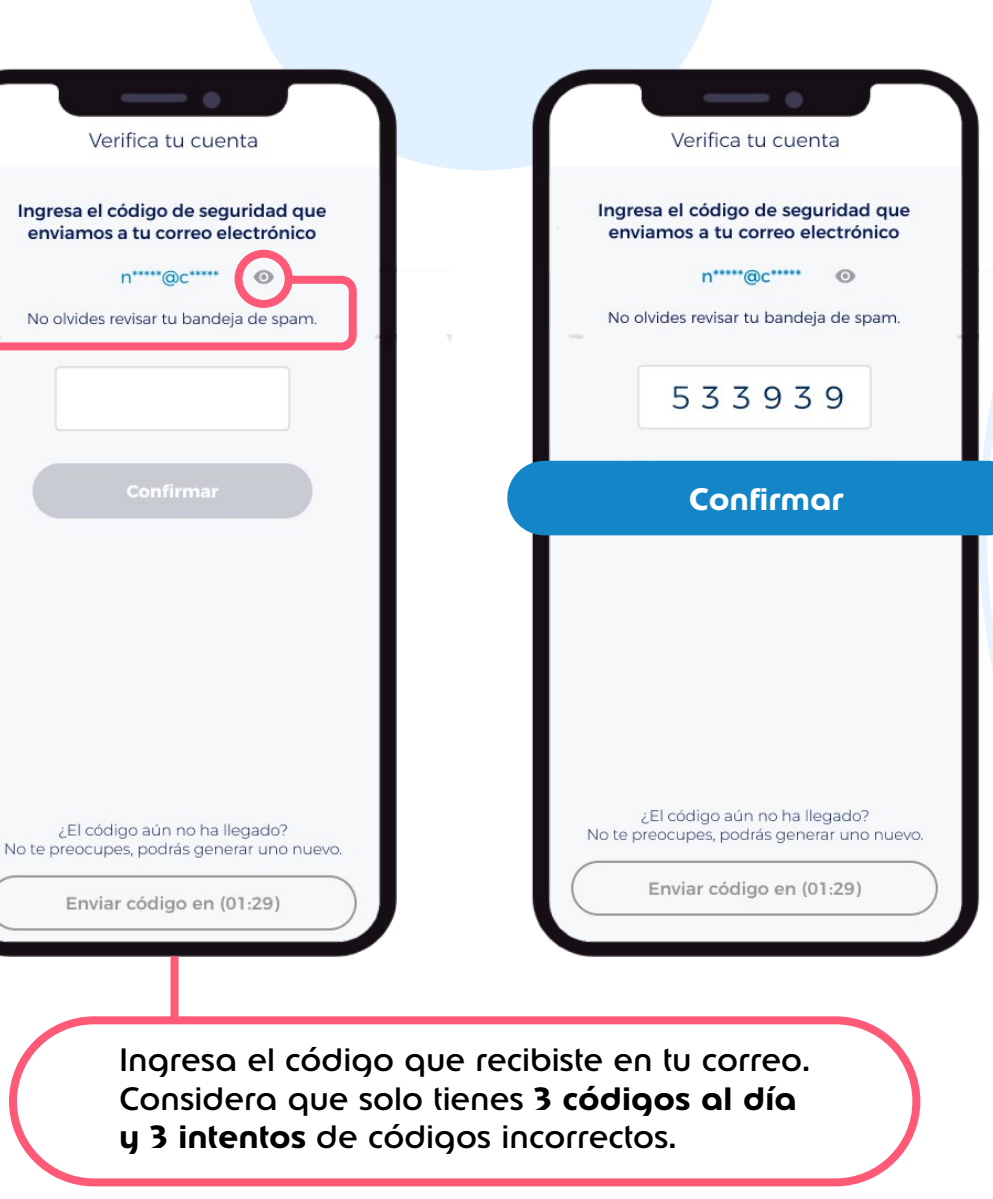

#### Pulsa el botón "Confirmar"

Tu cuenta ha sido verificada

## Inicia Sesión

Si el proceso se interrumpe antes de esto, no se guardará el usuario nuevo.

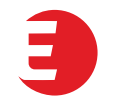

## Inicio de sesión y registro de tarjetas en

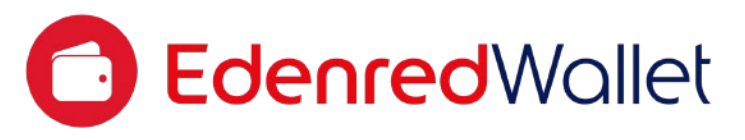

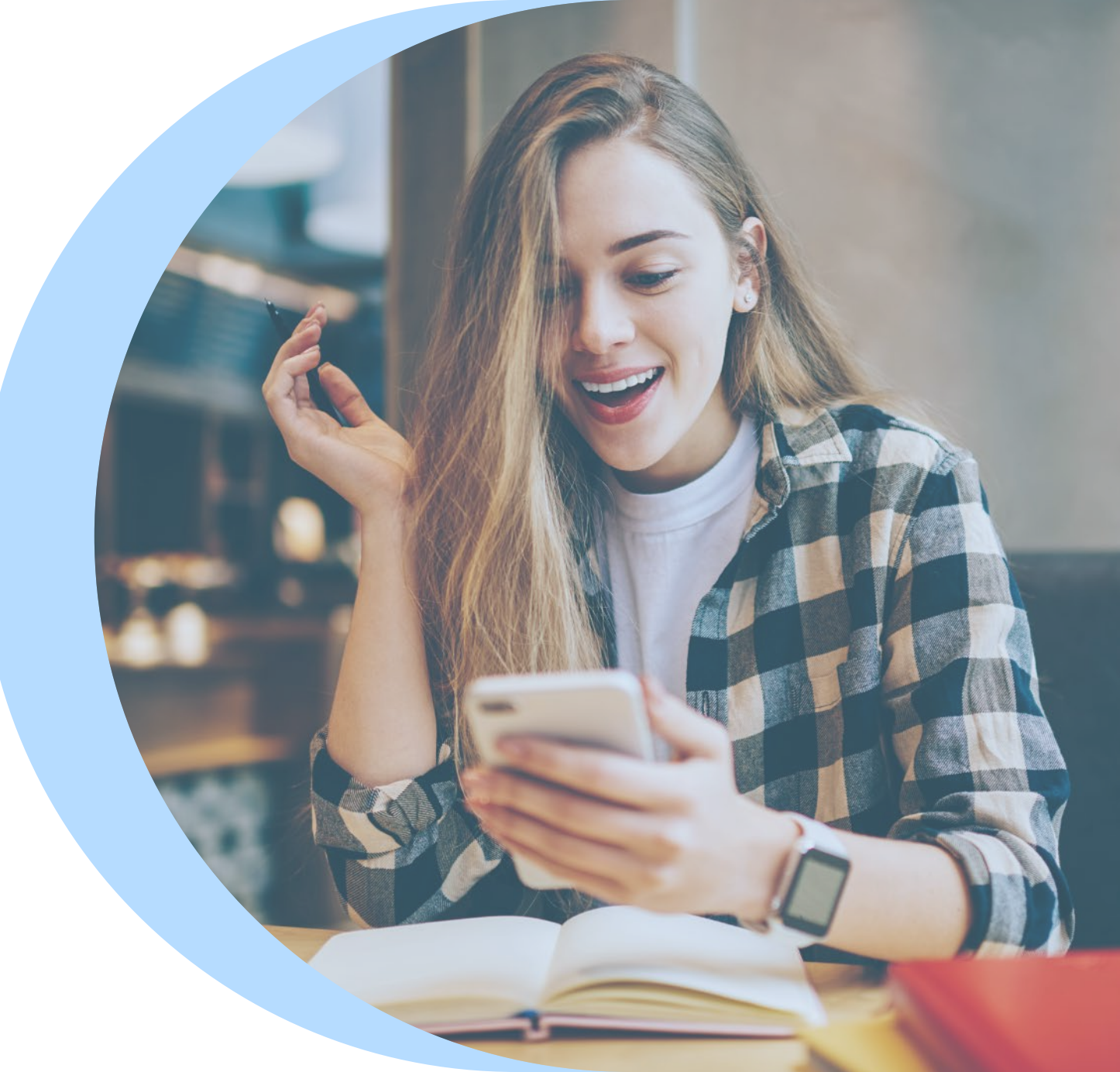

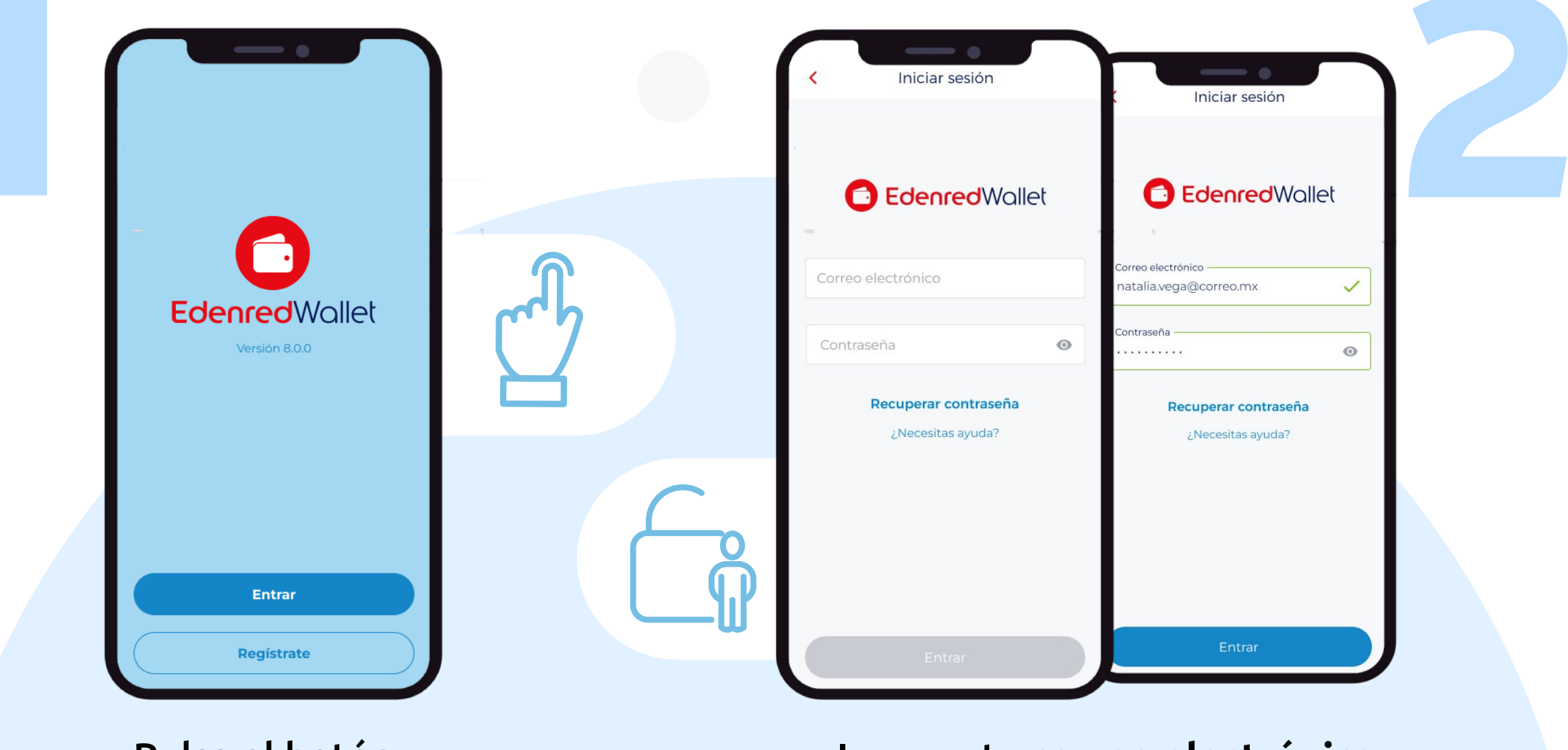

Pulsa el botón **"Entrar"**  Ingresa tu correo electrónico y contraseña

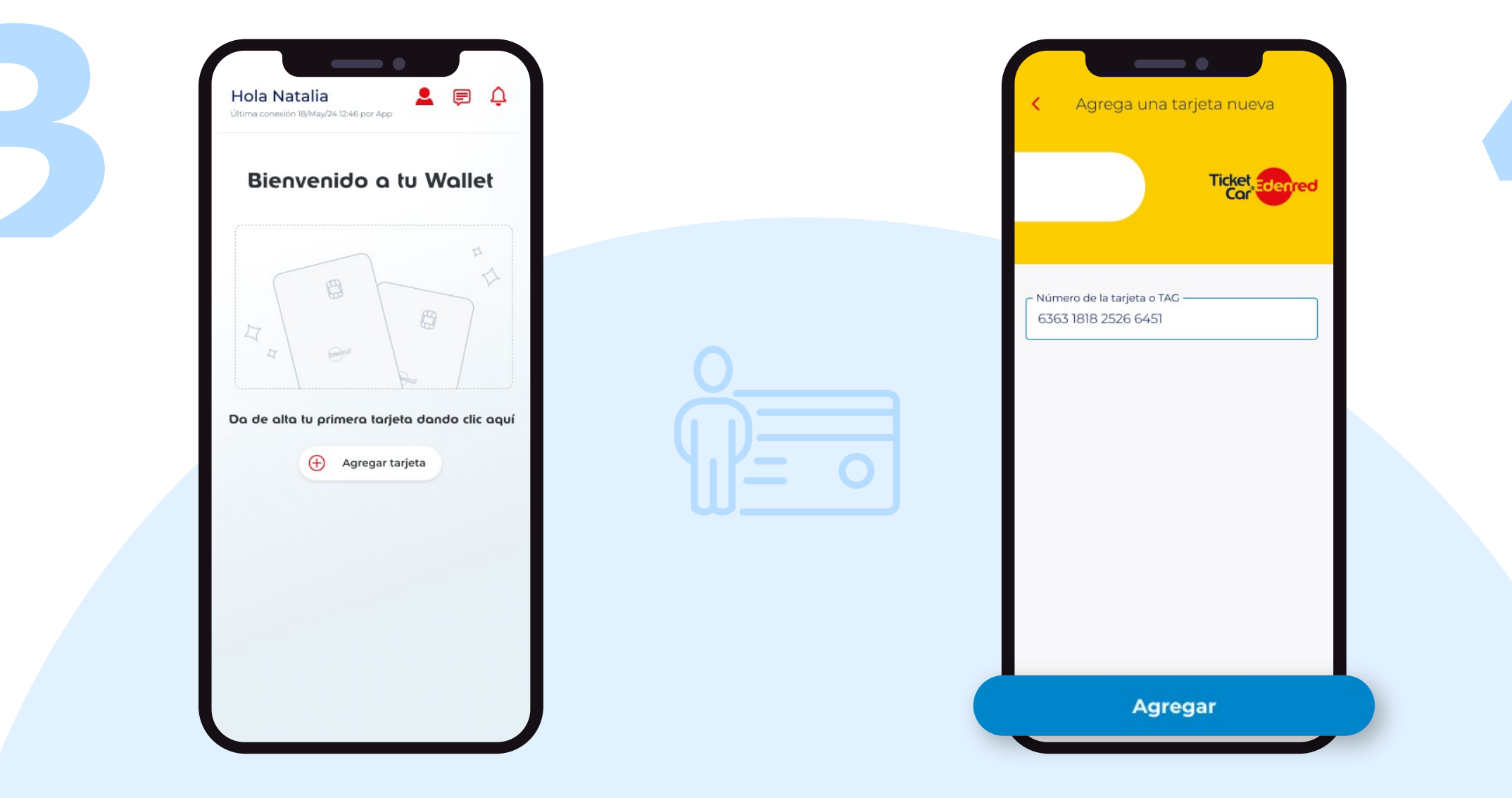

Da de alta tu primera tarjeta pulsando el botón **"Agregar tarjeta"**  Ingresa los **16 dígitos** de tu tarjeta física

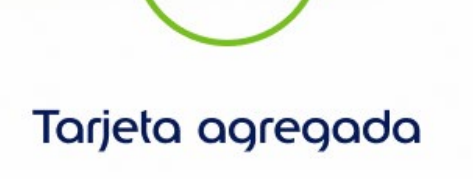

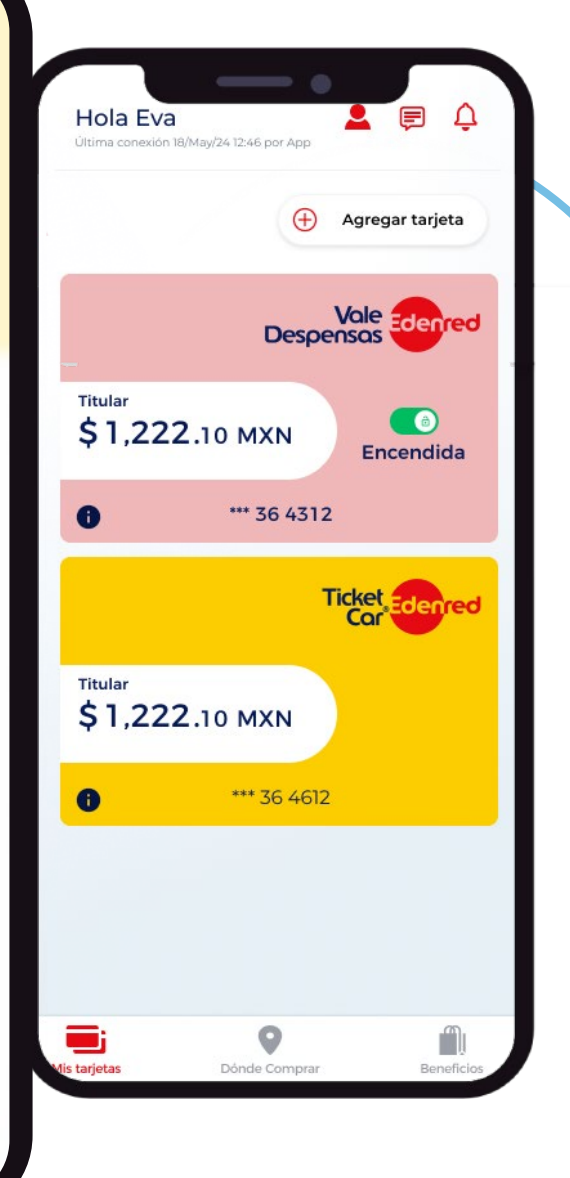

## Tu tarjeta se agregó exitosamente

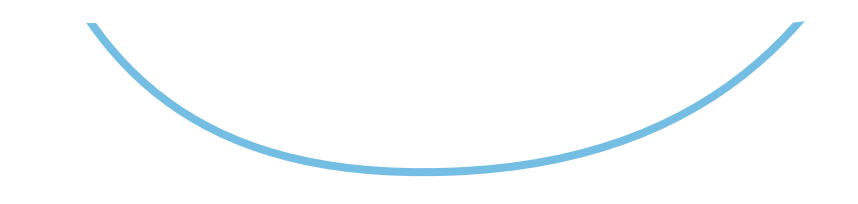

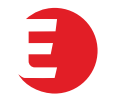

## ¿Olvidaste **b** tu contraseña?

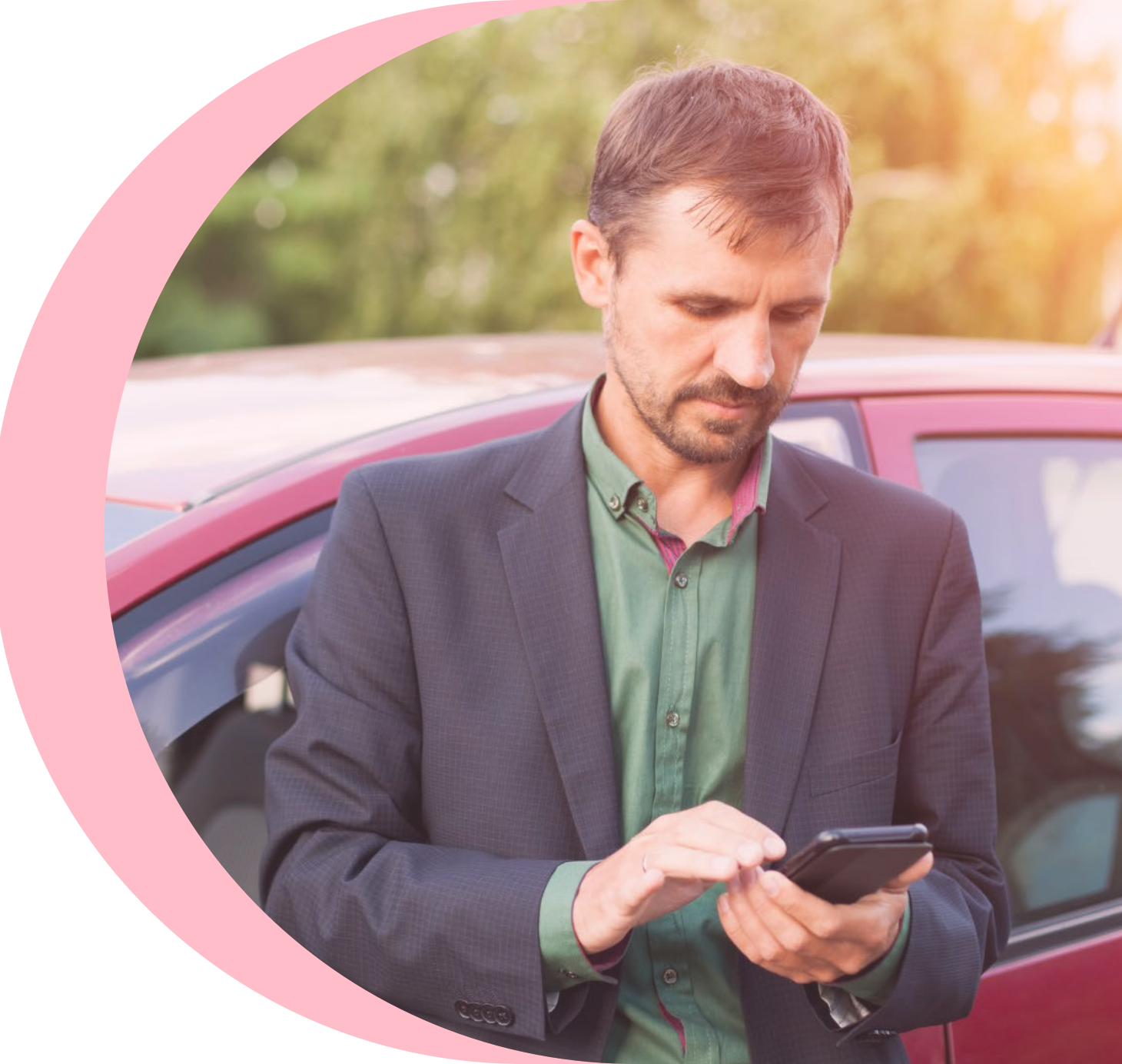

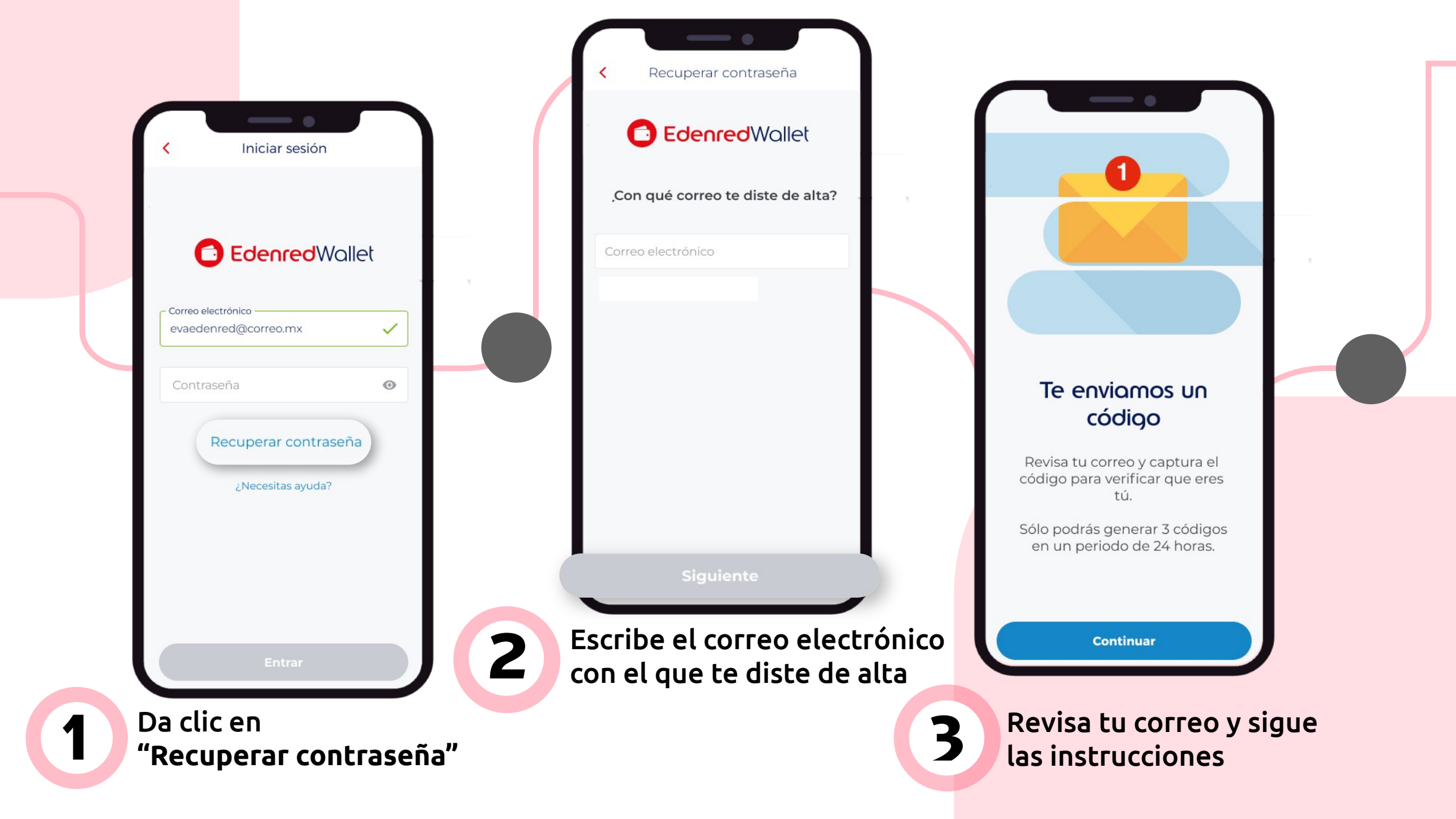

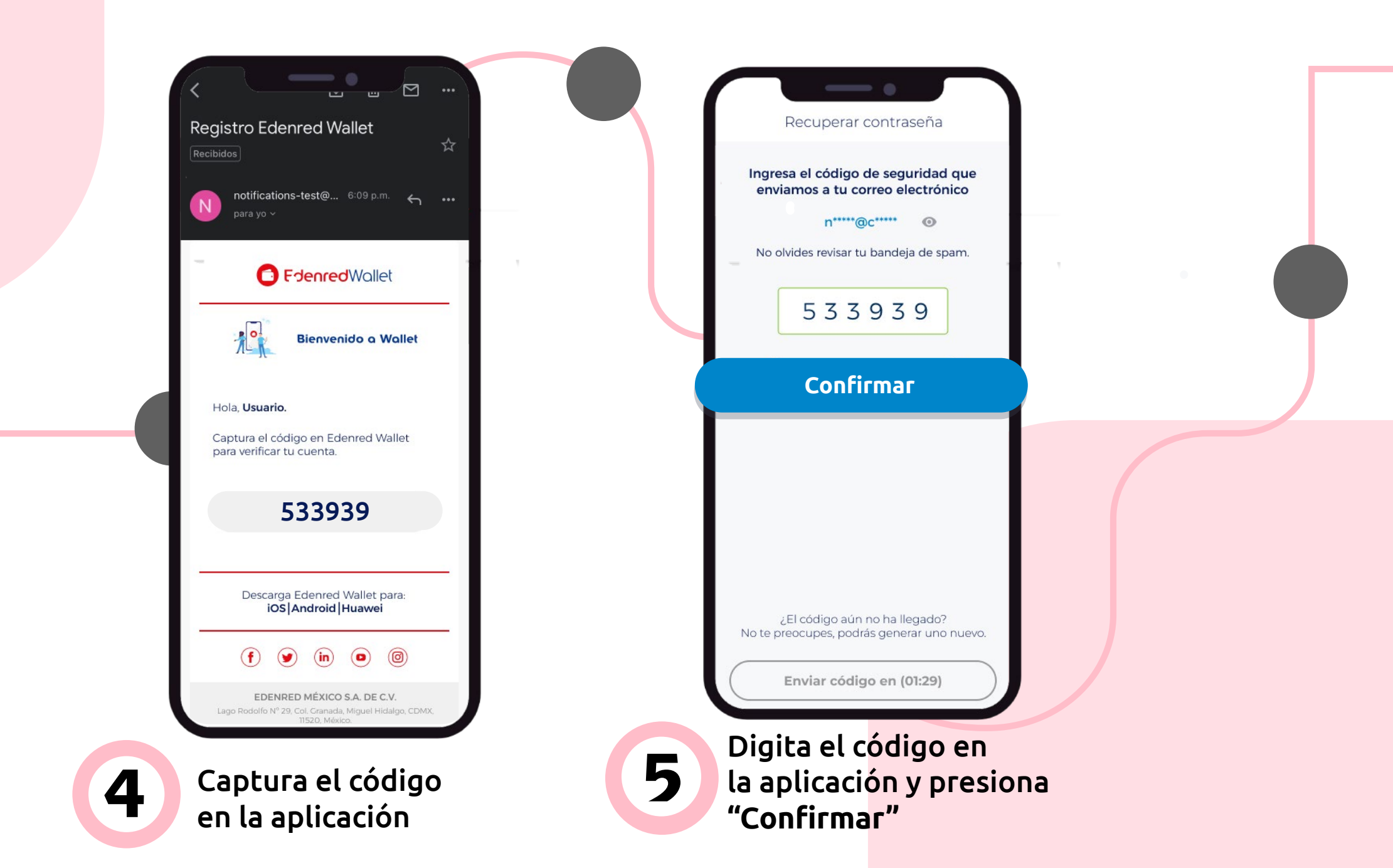

|   |                                                    | - •                                                  |   |
|---|----------------------------------------------------|------------------------------------------------------|---|
|   | Cambia tu                                          | contraseña                                           |   |
|   | Con los siguier                                    | ites parámetros:                                     |   |
|   | <ul> <li>sin simbolos</li> <li>1 súmero</li> </ul> | <ul> <li>1 mayúscula</li> <li>1 misúscula</li> </ul> |   |
|   | <ul> <li>8 a 12 caracteres</li> </ul>              | 🤡 i minuscula                                        |   |
|   | Contraseña nueva                                   |                                                      | 1 |
|   |                                                    |                                                      |   |
|   | Confirmar contraseña                               |                                                      |   |
|   |                                                    |                                                      |   |
|   |                                                    |                                                      |   |
|   |                                                    |                                                      |   |
|   |                                                    |                                                      |   |
|   |                                                    |                                                      |   |
|   |                                                    |                                                      |   |
|   | -                                                  |                                                      |   |
|   |                                                    |                                                      |   |
|   |                                                    |                                                      |   |
|   |                                                    |                                                      |   |
|   |                                                    |                                                      |   |
|   |                                                    |                                                      |   |
|   |                                                    |                                                      |   |
|   |                                                    |                                                      |   |
|   | Cont                                               | inuar                                                |   |
|   | Cont                                               | inuar                                                |   |
|   | Cont                                               | inuar                                                |   |
|   | Cont                                               | inuar                                                |   |
|   | Cont                                               | inuar<br>una nueva                                   |   |
| 6 | Cont<br>Ingresa (<br>contrase                      | inuar<br>Una nueva<br>eña segura                     |   |
| 6 | Cont<br>Ingresa<br>contrase                        | inuar<br>una nueva<br>eña segura                     |   |

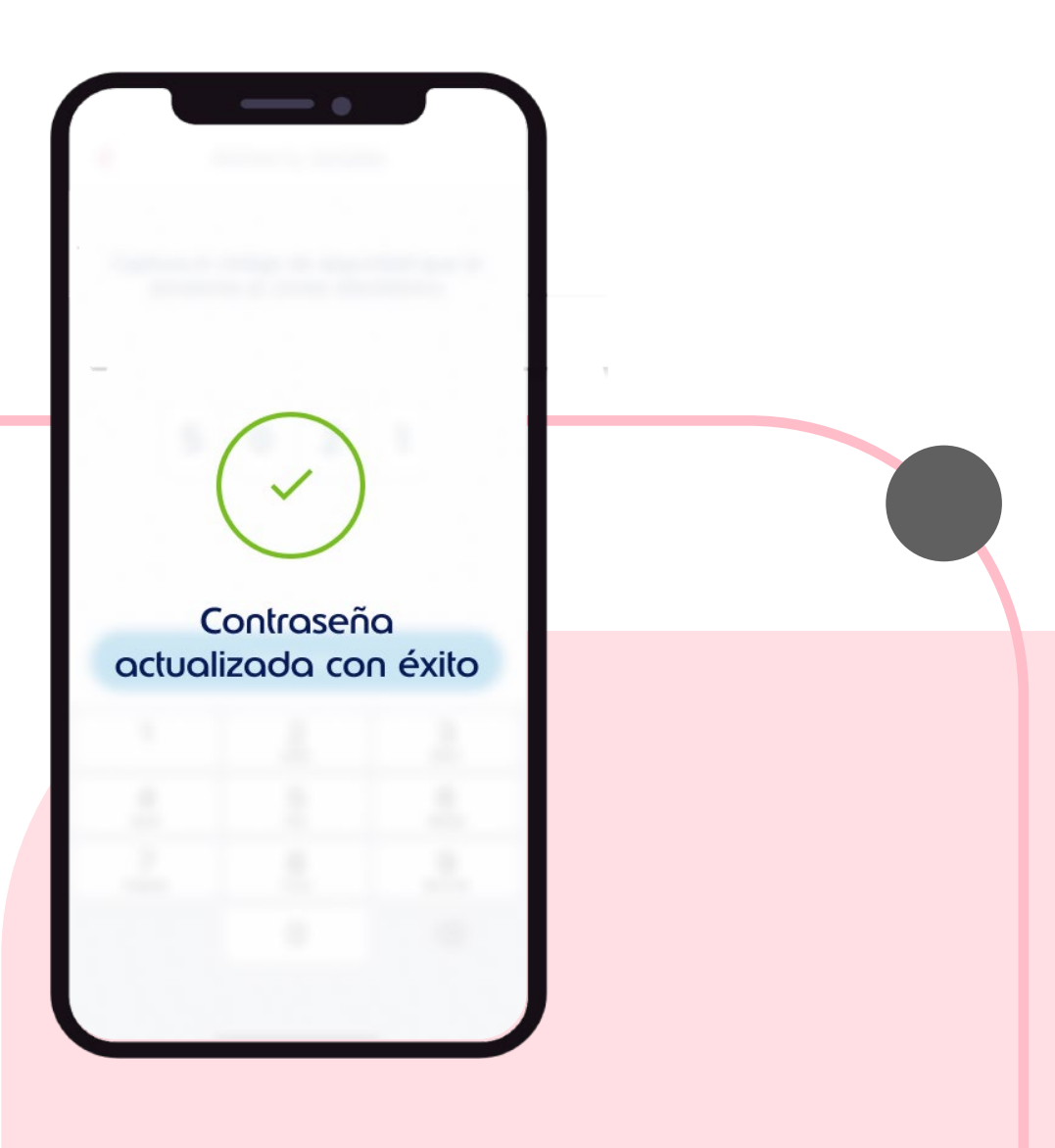

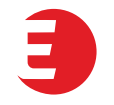

## Consulta de saldo y transacciones —

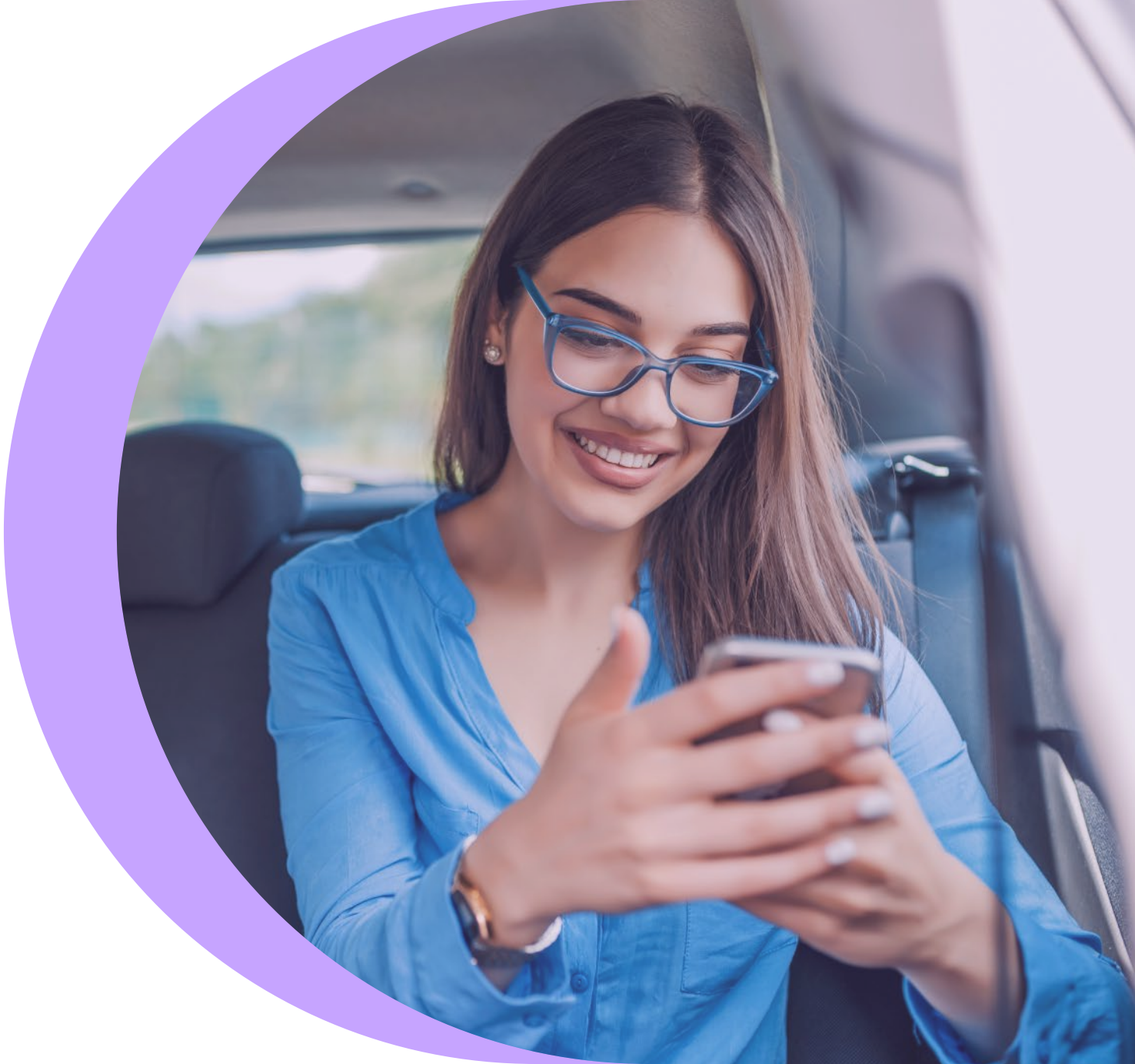

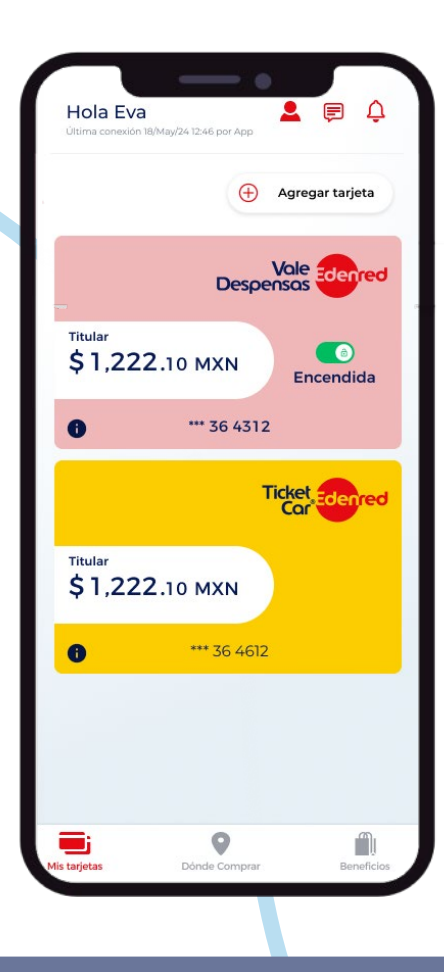

El saldo de tu tarjeta aparecerá automáticamente

Selecciona la tarjeta para consultar el listado de tus últimas transacciones

#### En la parte inferior se encuentra el listado de tus **últimas transacciones**

| < Ticket Car                                                   | 0 0         |  |
|----------------------------------------------------------------|-------------|--|
| **** **** **36 4312                                            |             |  |
| Titular<br>\$1,222.10 MXN                                      |             |  |
|                                                                |             |  |
| ~~m                                                            |             |  |
| Septiembre 2024                                                |             |  |
| Gas LP                                                         | - \$82.00   |  |
| 30/07/2019   09:35:16                                          | - 402.00    |  |
| PEMEX Lamartine                                                | ¢10 E0      |  |
| 30/07/2019   09:35:16                                          | - \$10.50   |  |
| Depósito de su Empresa                                         |             |  |
| 15/07/2019   09:35:16                                          | +\$1,000.00 |  |
| Gasolinera PEMEX<br>Ejercito Nacional<br>10/07/2019   09:35:16 | - \$300.00  |  |
| Oxxo Toreo                                                     | - \$750.00  |  |
| 06/07/2019   09:35:16                                          |             |  |
| BP Satélite                                                    | - \$158.00  |  |
| 08/07/2019   09:35:16                                          |             |  |
| Payclip                                                        | - \$82.00   |  |
| 30/07/2019   09:35:16                                          |             |  |

#### Identificarás fácilmente todas tus transacciones de hasta 90 días

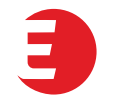

## ¿Dónde comprar?

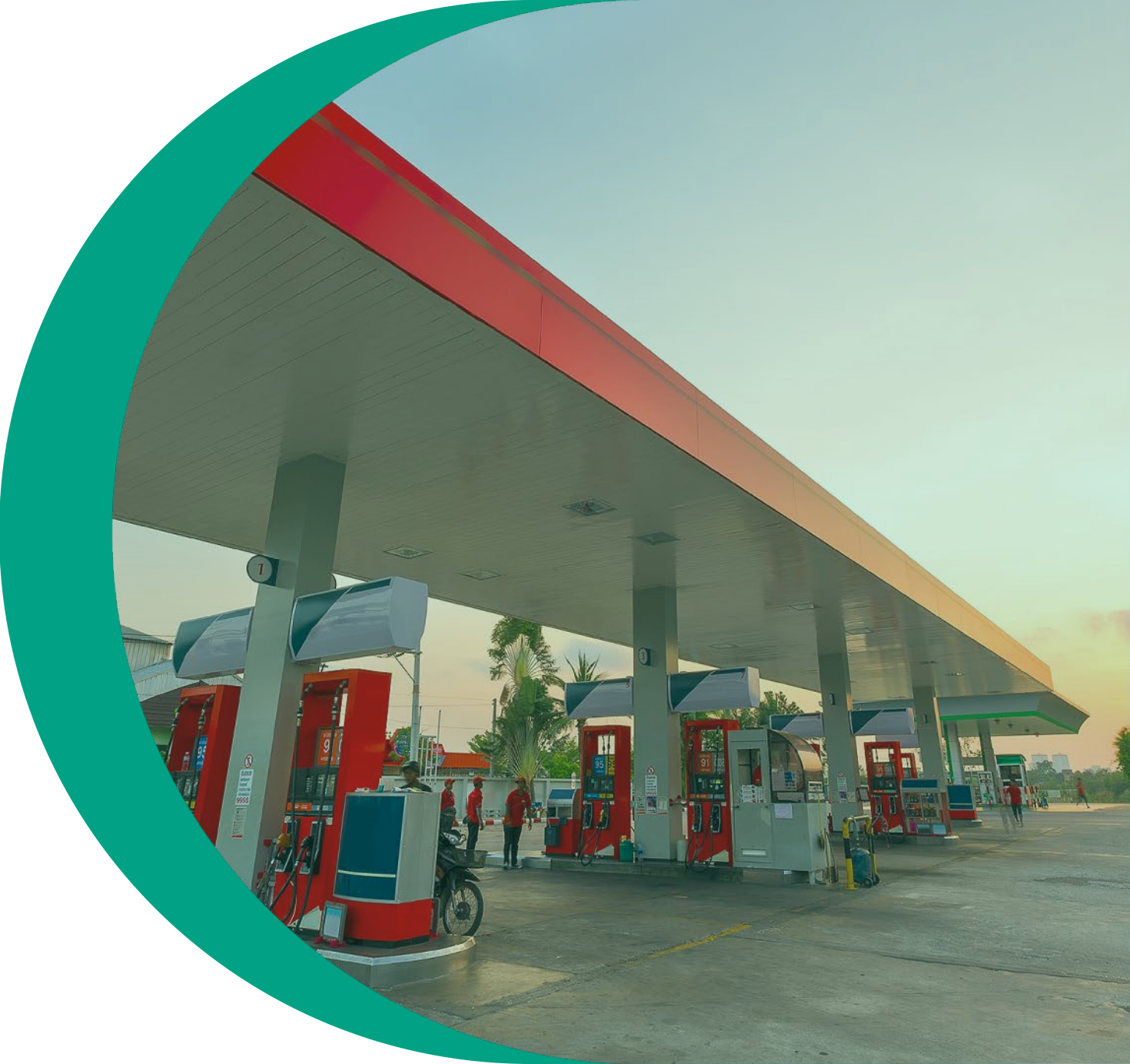

| <ul> <li>Ticket Car</li> <li></li></ul>                        | 0           |
|----------------------------------------------------------------|-------------|
| Titular<br>\$1,222.10 MXN                                      |             |
|                                                                |             |
| Septiembre 2024                                                |             |
| Gas LP<br>30/07/2019   09:35:16                                | - \$82.00   |
| PEMEX Lamartine<br>30/07/2019   09:35:16                       | - \$18.50   |
| <b>Depósito de su Empresa</b><br>15/07/2019   09:35:16         | +\$1,600.00 |
| Gasolinera PEMEX<br>Ejercito Nacional<br>10/07/2019   09:35:16 | - \$300.00  |
| Oxxo Toreo<br>06/07/2019   09:35:16                            | - \$750.00  |
| BP Satélite<br>08/07/2019   09:35:16                           | - \$158.00  |
| Payclip<br>30/07/2019   09:35:16                               | - \$82.00   |

#### ¿Quieres saber dónde cargar combustible? Hola Eva Última conexión 18/May/24 12:46 por App Agregar tarjeta $\oplus$ Desde el detalle de tu tarjeta: Vale Despensas Titular \$1,222.10 MXN Encendida \*\*\* 36 4312 A Ticket Edenred O bien... Titular \$1,222.10 MXN Ingresa desde el menú 2 \*\*\* 36 4612 8 inferior dando clic en "Dónde comprar" Mis tarjetas

Δ

â

Beneficios

Dónde Comprar

2 5 Refina tu búsqueda por precio, O si prefieres, da clic Identifica las estaciones de distancia, tipo de combustible en "Lista de establecimientos" servicio cercanas a tu ubicación o tecnología y elige la estación de servicio Dónde comprar Dónde comprar Dónde comprar ESIME - Escuela Buscar en esta área Buscar en esta área CENTRO DE AZCAPOTZALCO Aceptan múltiples Hidrosina 30 Lista de establecimientos tarjetas Filtra por **Filtros Ticket Car MI GASOLINA SHELL INGRE** tarjeta Banco BBVA Estaciones · a 1.80km Tipos de combustible **GOLFO DE RIGA NO.7** Bajo octanaje G500 MEIGAS SERVCIO HERMANOS SILVA 162 Alto octanaje Lago Espiridir Estaciones · a 0.84km Servicar 💽 LAGO HIELMAR NO. 1 Diesel **HIDROSINA 306** Tecnología Estaciones · a 1.73km Presencia - Ticket Car Go MARINA NACIONAL NO. 191 Afiliados a Sin tarjeta (código QR) tu tarjeta Litros despachados - Lectura de Bom... 0 Lista de establecimientos

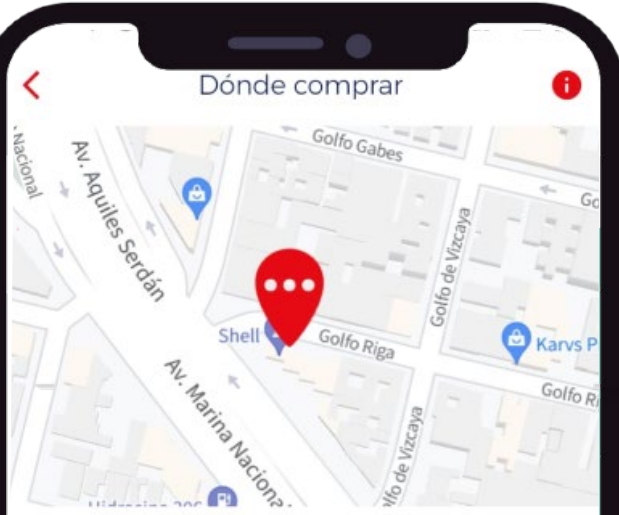

#### **MI GASOLINA SHELL INGRE** Estaciones

1.88km **GOLFO DE RIGA NO.7** 

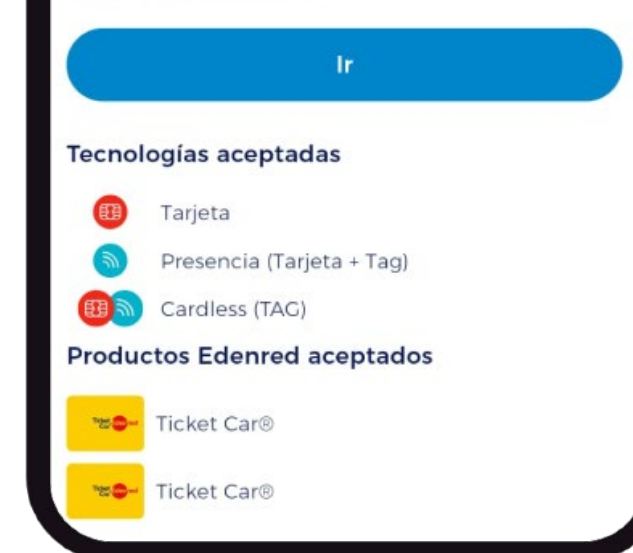

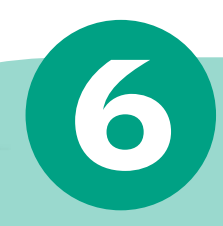

#### Ubica estaciones de servicio cercanas, conoce su dirección y mejor ruta para llegar

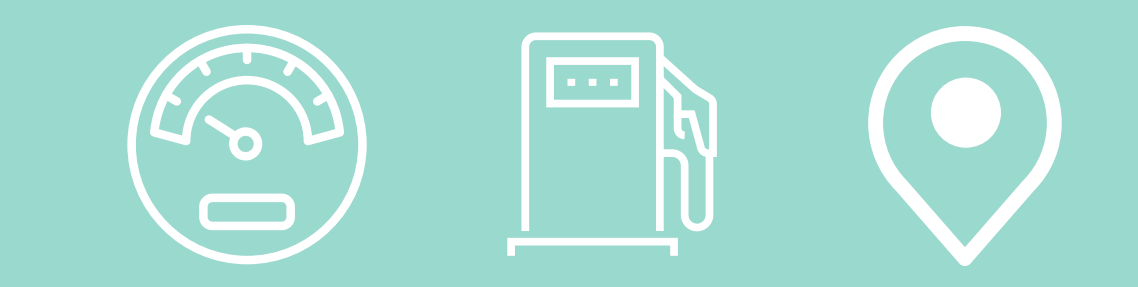

#### En caso de robo o extravío notifica a tu administrador para que cancele la tarjeta.

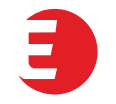

## Cambio de mail registrado

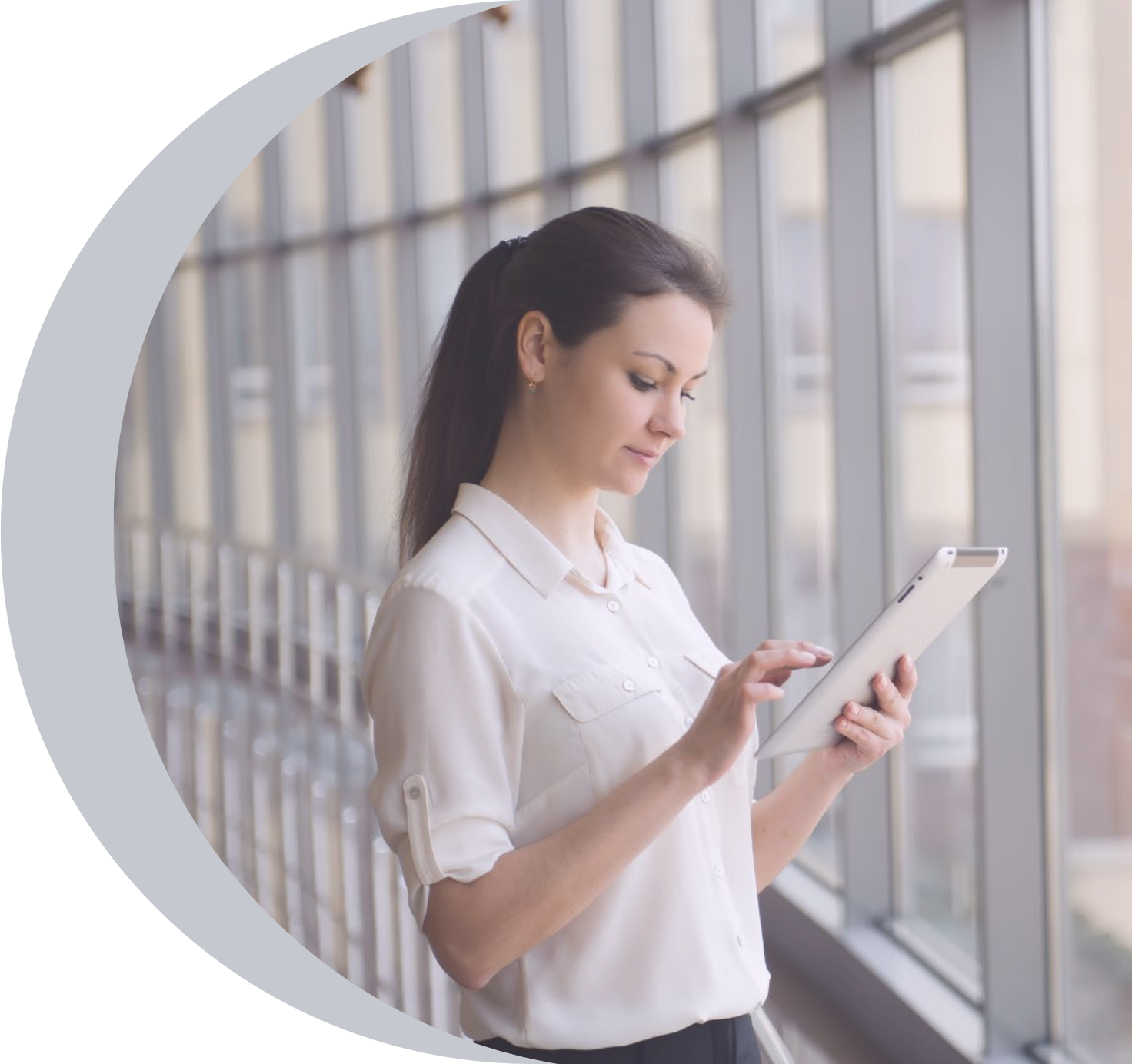

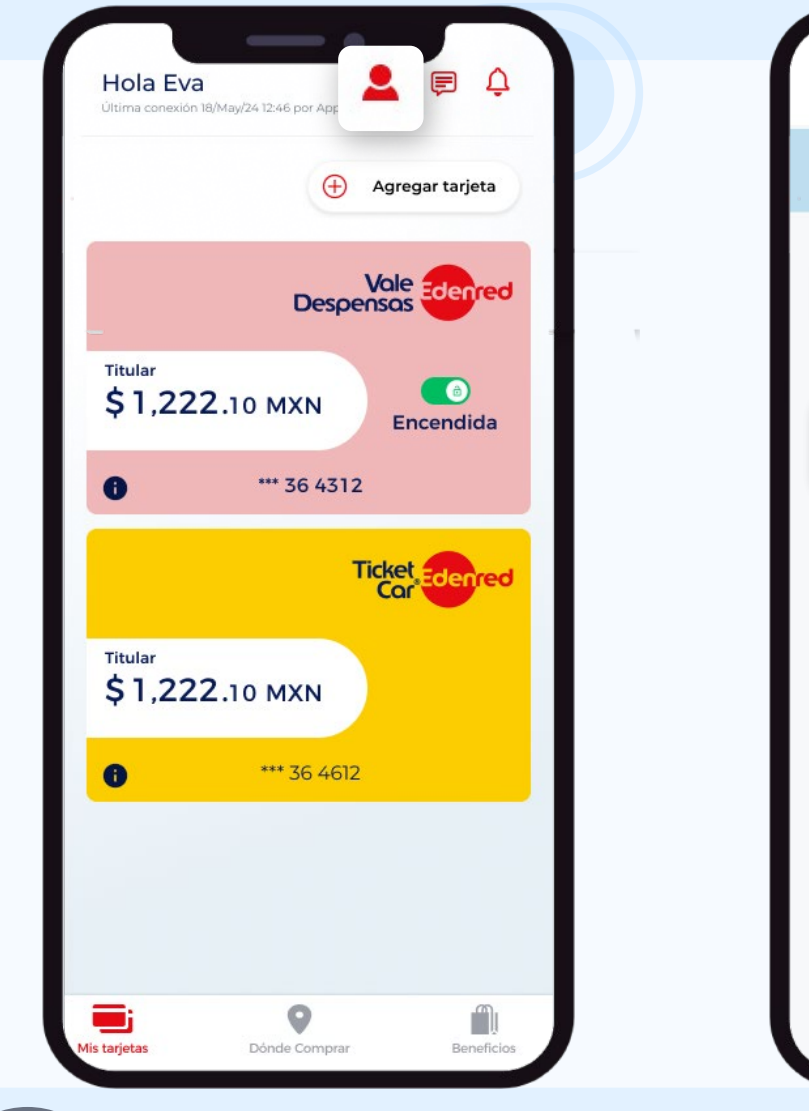

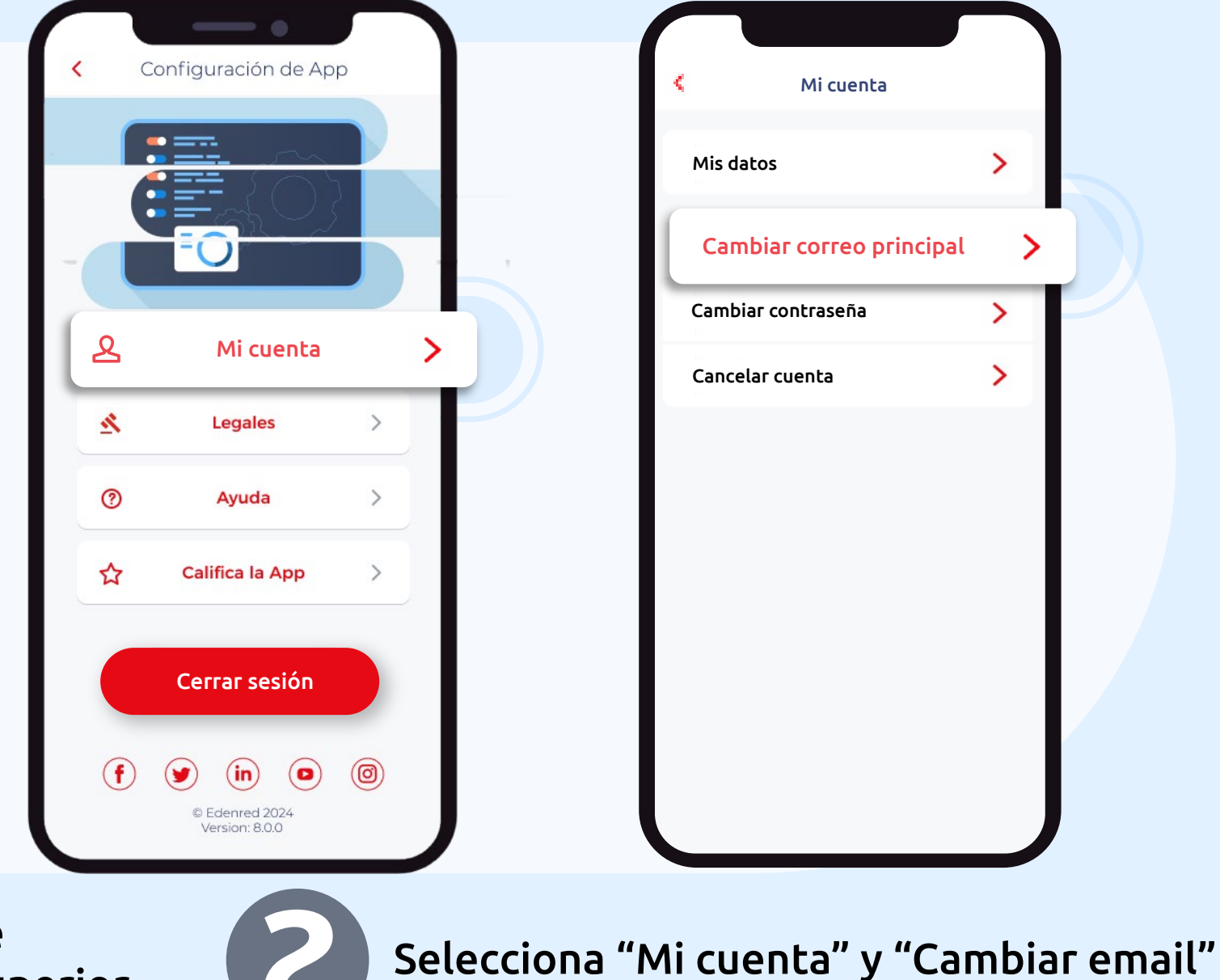

Presiona el ícono que se encuentra en la parte superior

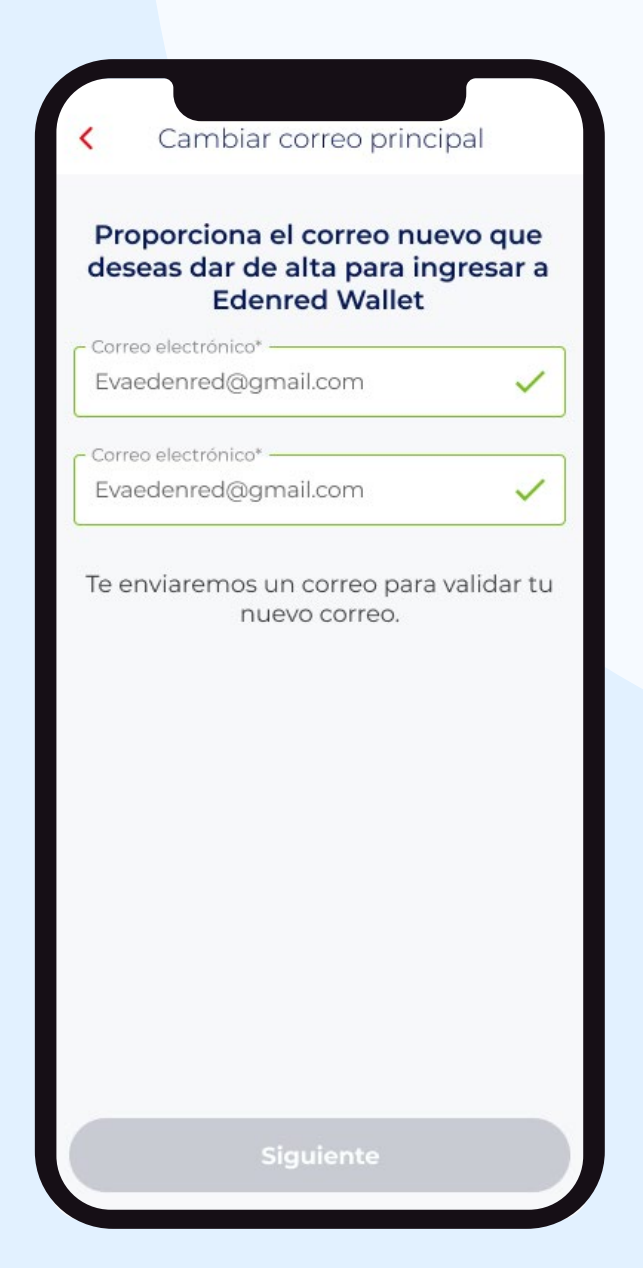

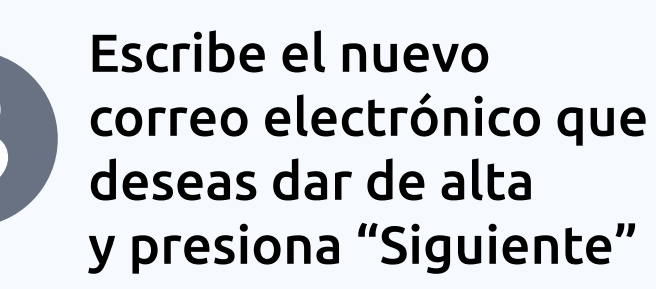

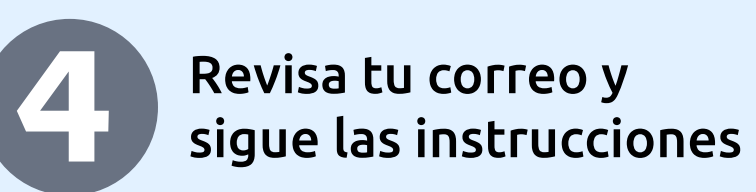

# Te enviamos un

#### código

Revisa tu correo y captura el código para verificar que eres tú.

Sólo podrás generar 3 códigos en un periodo de 24 horas.

Continuar

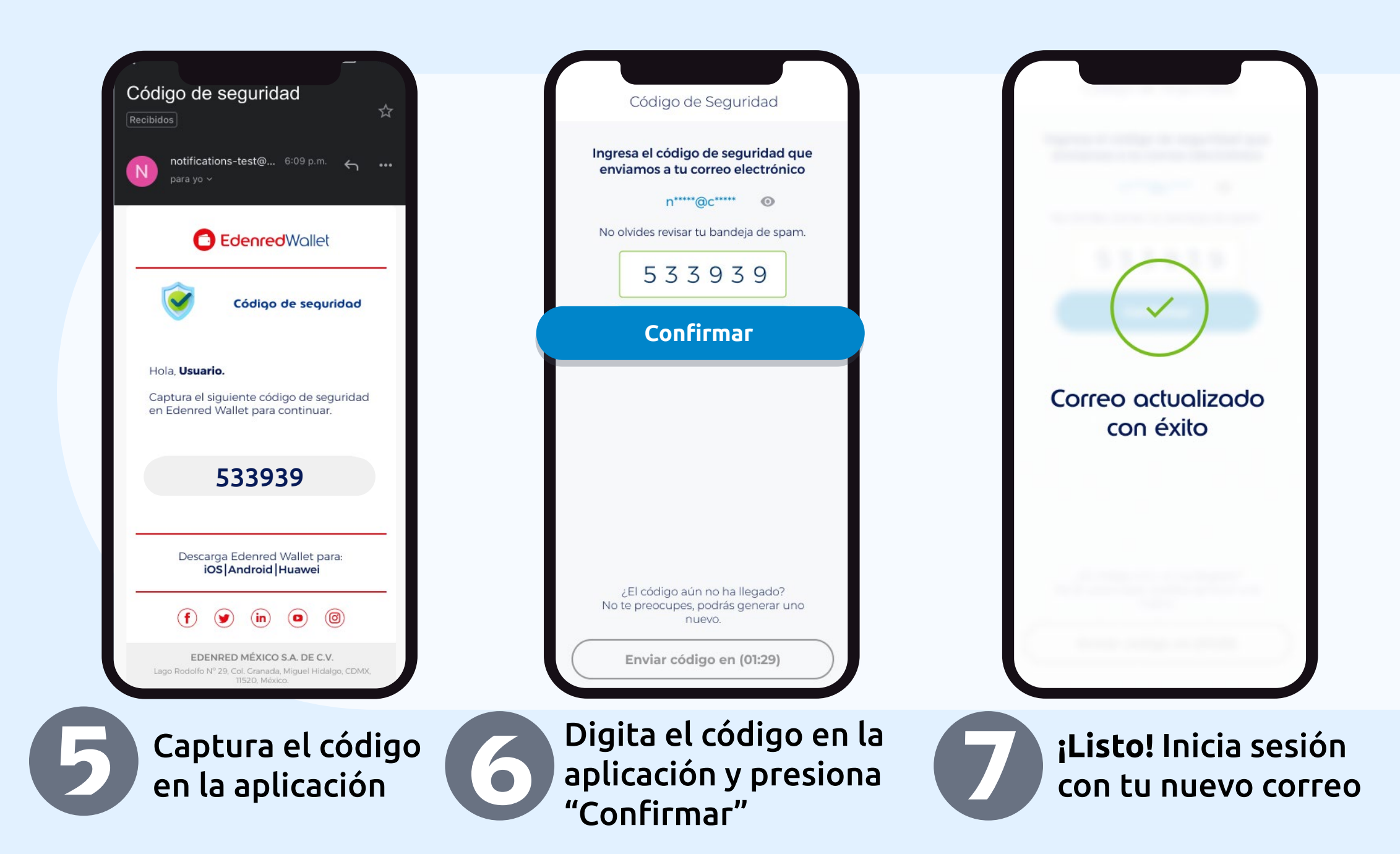

## Cada 4 meses por motivos de seguridad será necesario que verifiques tu cuenta antes de iniciar sesión

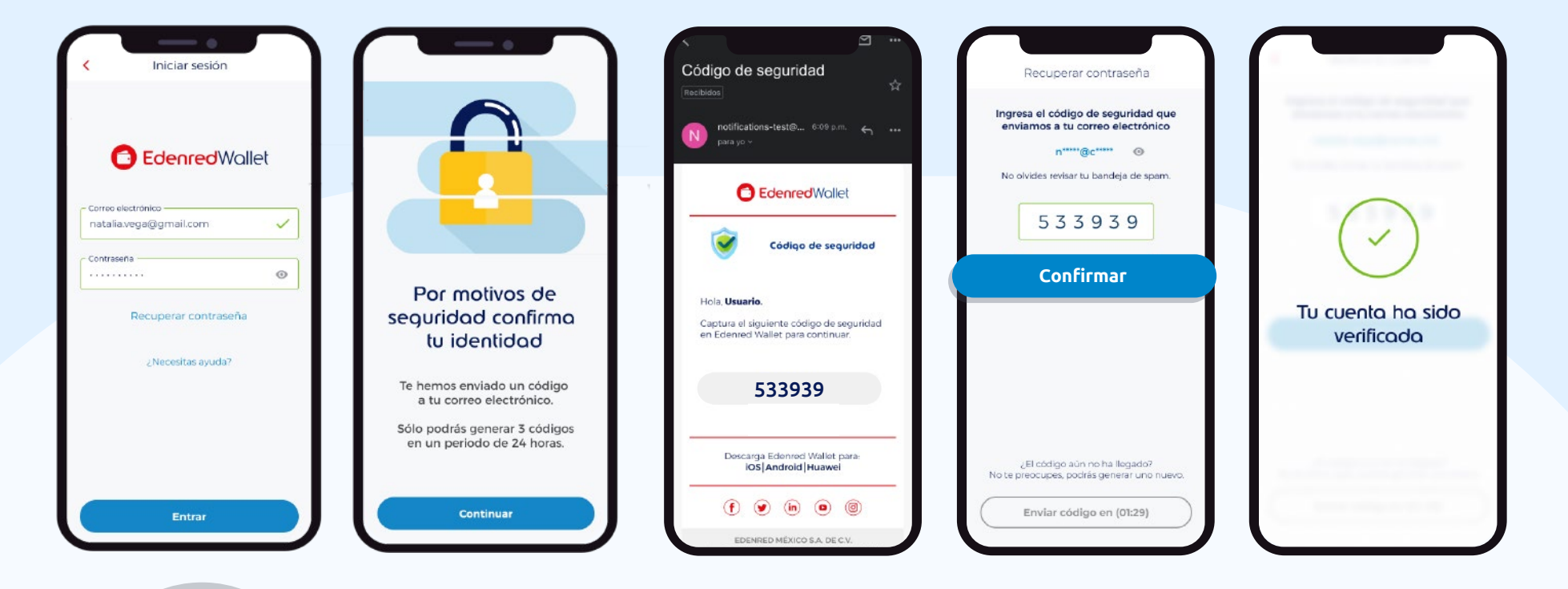

#### Importante

Recuerda que una vez que pases la verificación de lu registro, **120 días** después tendrás que dar de alta lu dispositivo como confiable nuevamente.

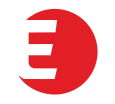

## Eliminar tarjetas

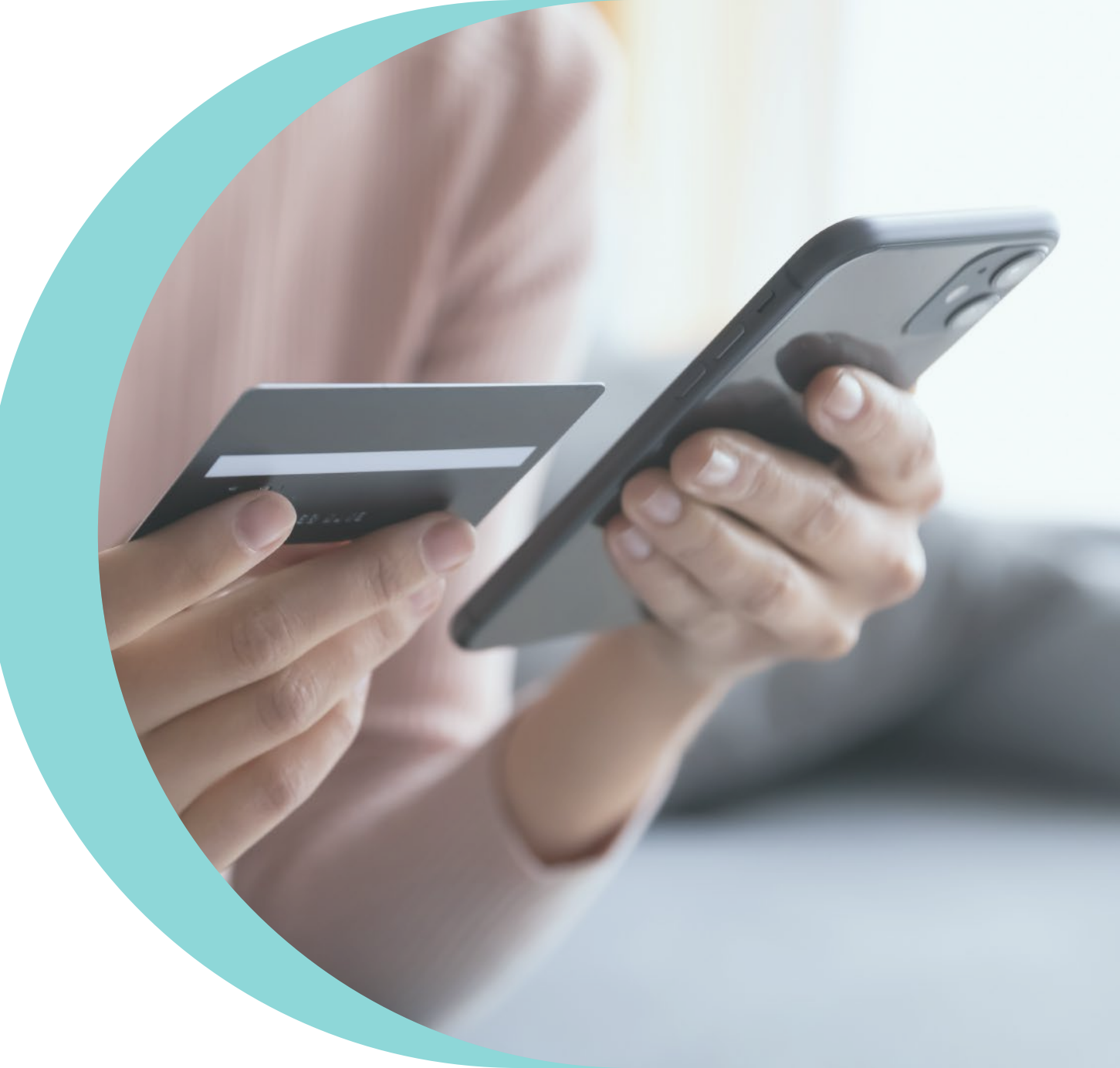

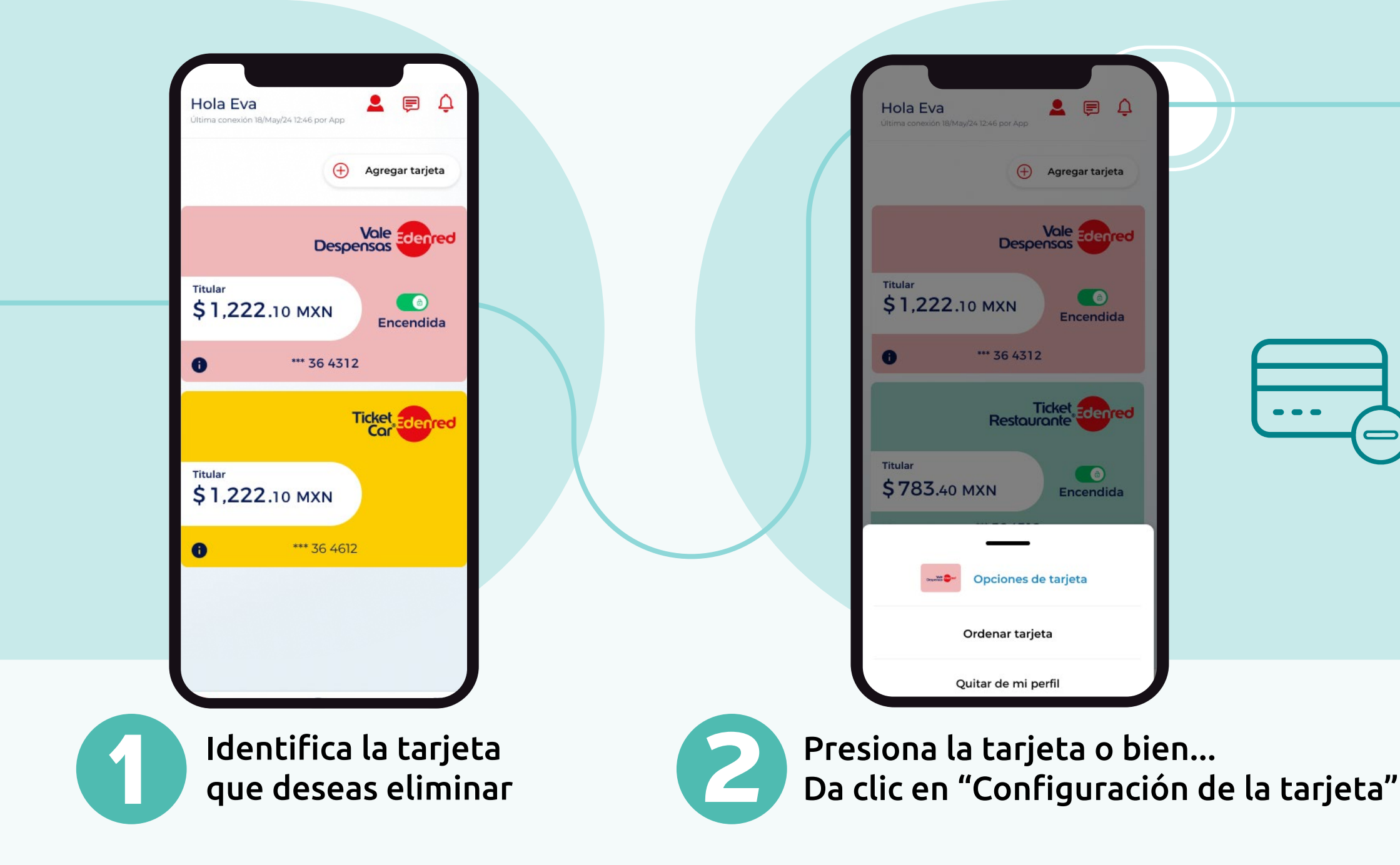

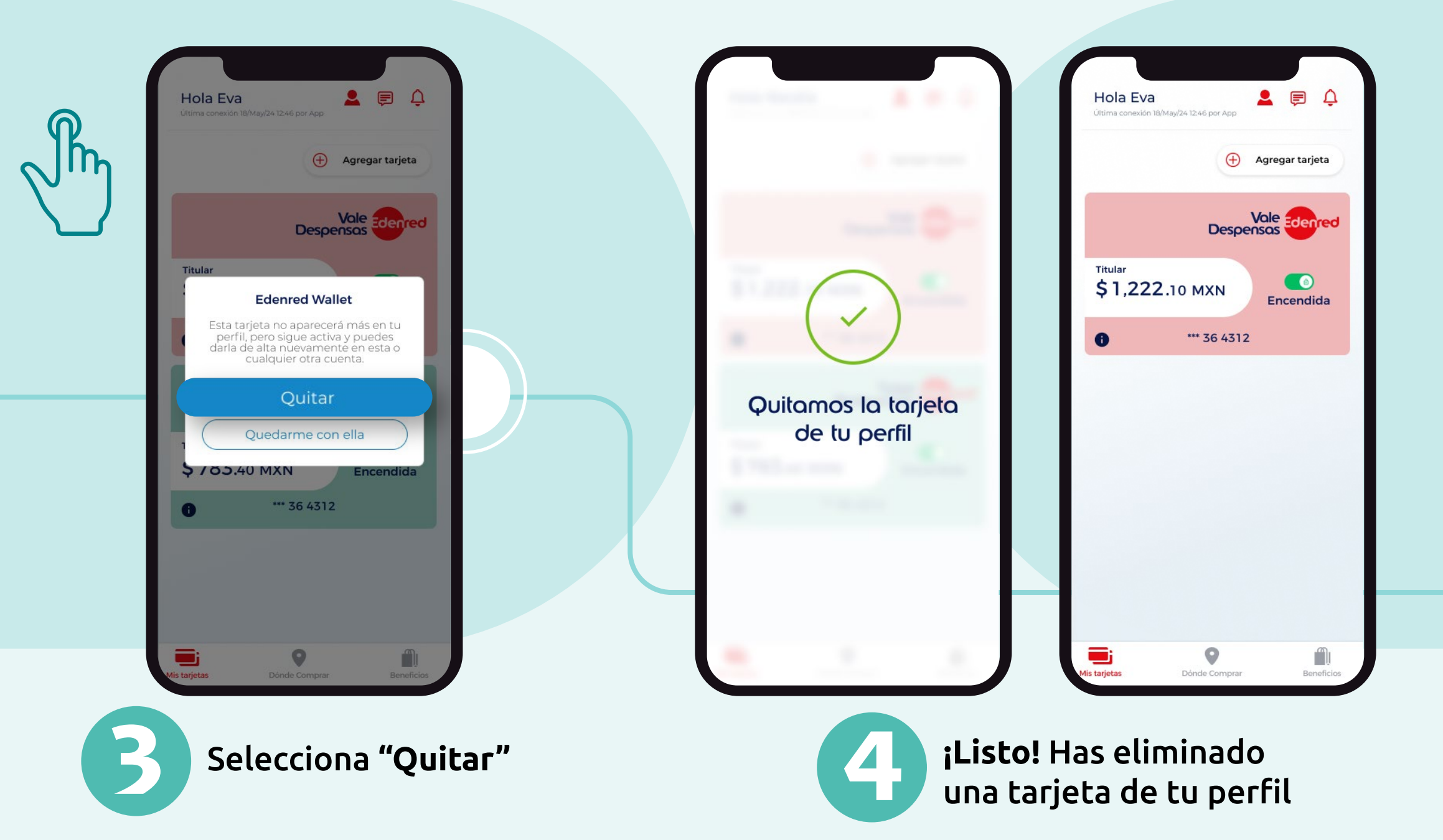